Esia Wiki - https://wiki.esia-sa.com/

## Mise en maintenance

Notre module de mise en maintenance vous permet d'exclure des statistiques un nœud supervisé pour qu'il n'influence pas négativement les statistiques de disponibilités lors de générations de rapports.

Pour mettre un nœud en maintenance, rendez-vous sur la page de ce nœud et dans le menu en haut

à droite, cliquez sur l'icône 🗸

| Ø |                                        |                                   |                               | ETAT DES<br>NOEUDS | 1 2    | 1 | ETAT DES<br>SERVICES                                         | 16 2 | 1 0 0 |
|---|----------------------------------------|-----------------------------------|-------------------------------|--------------------|--------|---|--------------------------------------------------------------|------|-------|
|   | BONJOUR QUENTIN Accueil >              | Noeuds > Switches > sw-dev-cisco- | 029                           |                    |        |   |                                                              |      |       |
|   | RACINE<br>AUTRES APPAREILS<br>SWITCHES | sw-Dev-cisco-os9                  | ÉTAT DE SW-DEV-CISCO-U39      |                    |        |   | Noeud : sw-dev-cisco-U39<br>Adresse IP : 10.5.0.1            |      |       |
|   |                                        | 25.0*                             | 100                           | • • • •            |        |   | Groupe : Switches<br>Nombre de services : 4<br>Description : |      |       |
|   |                                        | 2.0%                              | 21-02 23-02 25-02 27-02 01-03 | 03-03 05-03        | 3 07-0 |   |                                                              |      |       |

Vous arrivez sur la page suivante :

| PLANIFIER UNE MAINTENANCE     Processeur     CHECK_SINMP_SW_CISCO_MEM                                                                                                    | SE EN MAINTENANCE SW-DEV-CISCO-U39                            |               |                                    |                                                                                                    |  |  |  |  |  |  |  |
|----------------------------------------------------------------------------------------------------|---------------------------------------------------------------|---------------|------------------------------------|----------------------------------------------------------------------------------------------------|--|--|--|--|--|--|--|
| Type de maintenance   Maintenance cyclique?   Date & Heure de début de maintenance   1000000000000000000000000000000000000                                                                                                    | Planifier une maintenance     Prochaine maintenance           |               |                                    |                                                                                                    |  |  |  |  |  |  |  |
| Maintenance cyclique?   Date & Heure de début de maintenance   10 0 minutes *   10 0 minutes *   1 0 0 minutes *   1 1 0 0 minutes *   1 1 0 0 0 minutes *   1 1 0 1 0 0 minutes *   1 1 0 0 0 minutes *   1 1 0 0 0 minutes *   1 1 0 0 0 minutes *   1 1 0 1 0 0 minutes *   1 1 0 1 0 0 minutes *   1 1 0 1 0 0 minutes *   1 1 0 1 0 0 minutes *   1 1 0 1 0 0 minutes *   1 1 0 1 0 0 minutes *   1 1 0 1 0 0 minutes *   1 1 0 1 0 0 minu                                                                                                    | Type de maintenance                                           | NOEXECUTIO    | N *                                | NOEXECUTION: coupe l'exécution du service durant la période<br>NOALERT: Exécute le service mais bloque la remontée d'alerte (le service reste en OK).<br>FIRSTERROR: Le service entre en maintenance NOALERT à la première erreur qui est<br>remontée pour la durée spécifiée. |  |  |  |  |  |  |  |
| Durée de la maintenance   Intervalle de temps entre les   séLectionnner LES SERVICES À METTRE EN MAINTENANCE   SÉLECTIONNER LES SERVICES À METTRE EN MAINTENANCE   SERVICE   NOM TECHNIQUE     Image: Service services à mettre en maintenance     PING   Image: Service services à metrice en maintenance     Image: Service services à metrice en maintenance     Image: Service services                                                                                                    | Maintenance cyclique?<br>Date & Heure de début de maintenance | 13/03/2019    | 00:00 *                            |                                                                                                    |  |  |  |  |  |  |  |
| SÉLECTIONNER LES SERVICES À METTRE EN MAINTENANCE   SERVICE   SERVICE   NOM TECHNIQUE     Image: Service in the service in the service in t | Durée de la maintenance<br>Intervalle de temps entre les      | 10 \$<br>1 \$ | minutes <b>*</b><br>semai <b>*</b> |                                                                                                    |  |  |  |  |  |  |  |
| Image: Service       Nom technique         Image: Service       Nom technique         Image: Service       Pinc         Image: Service       CHECK_ICMP         Image: Service       CHECK_SIMP_SW_CISCO_ENV         Image: Service       Processeur         Image: Service       CHECK_SIMP_SW_CISCO_LOAD         Image: Service       CHECK_SIMP_SW_CISCO_MEM                                                                                                    | SÉLECTIONNER LES SERVICES À N                                 | 1ETTRE EN M   | IAINTENANCE                        | 🖨 🏭 « < 1 to 4 (4) > » 10 🖌                                                                                                    |  |  |  |  |  |  |  |
| Image: Ping     Ping     CHECK_ICMP       Image: Ping     Environnement     CHECK_SNMP_SW_CISCO_ENV       Image: Ping     Processeur     CHECK_SNMP_SW_CISCO_LOAD       Image: Ping     Mémoire     CHECK_SNMP_SW_CISCO_MEM                                                                                                    |                                                               | SERVICE       | \$                                 | NOM TECHNIQUE                                                                                                    |  |  |  |  |  |  |  |
| Image: CHECK_SNMP_SW_CISCO_ENV       Image: CHECK_SNMP_SW_CISCO_LOAD       Image: CHECK_SNMP_SW_CISCO_LOAD       Image: CHECK_SNMP_SW_CISCO_MEM                                                                                                    | PING                                                          |               |                                    | CHECK_ICMP                                                                                                    |  |  |  |  |  |  |  |
| Processeur         CHECK_SNMP_SW_CISCO_LOAD           Mémoire         CHECK_SNMP_SW_CISCO_MEM                                                                                                    | Environneme                                                   | ent           |                                    | CHECK_SNMP_SW_CISCO_ENV                                                                                                    |  |  |  |  |  |  |  |
| Mémoire CHECK_SNMP_SW_CISCO_MEM                                                                                                    | Processeur                                                    |               |                                    | CHECK_SNMP_SW_CISCO_LOAD                                                                                                    |  |  |  |  |  |  |  |
|                                                                                                    | Mémoire                                                       |               |                                    | CHECK_SNMP_SW_CISCO_MEM                                                                                                    |  |  |  |  |  |  |  |
| Planifier la maintenance                                                                                                    | Planifier la maintenance                                      |               |                                    |                                                                                                    |  |  |  |  |  |  |  |

- **Type de maintenance** (Choisissez un type de maintenance (Les types de maintenance sont expliqués dans l'encadré d'aide en bleu)).
  - NOEXECUTION : coupe l'exécution du service durant la période.

- NOALERT : Exécute le service mais bloque la remontée d'alerte (le service reste en OK).
- FIRSTERROR : Le service entre en maintenance NOALERT à la première erreur qui est remontée pour la durée spécifiée.
- Maintenance cyclique?
  - Si la case n'est **pas** cochée : La maintenance ne s'effectue qu'**une seule fois**.
  - Si la case est cochée : La maintenance s'effectue tous les X temps (X = intervalle).
- Date & Heure de début de maintenance
- Durée de la maintenance
- Intervalle de temps entre les maintenances (Uniquement pour les maintenances cycliques).

Ensuite, sélectionnez les services que vous souhaitez mettre en maintenance sur ce nœud. Vous pouvez les sélectionner tous mais dans certains cas il peut être utile de ne mettre qu'un seul service en maintenance et de laisser les autres s'exécuter normalement.

<u>Par exemple</u> : Si on fait un backup d'un firewall, on peut mettre en maintenance le service de bande passante car il va être surchargé mais ne pas mettre le ping en maintenance.

Lorsque vous avez fini de paramétrer votre maintenance, n'oubliez pas de cliquer sur « **Planifier la maintenance** » en bas à gauche.

Dans l'onglet Prochaine Maintenance :

| EN MAINTENA                         | ICE SW-DEV-CISCO-U39                                                   |                                                 |                                                                   |                                          |                                  |                      |  |  |
|-------------------------------------|------------------------------------------------------------------------|-------------------------------------------------|-------------------------------------------------------------------|------------------------------------------|----------------------------------|----------------------|--|--|
| PLANIFIER                           | UNE MAINTENANCE 🛞 PF                                                   | Maint                                           | enance planifée avec                                              | succès                                   |                                  |                      |  |  |
| Les maintena<br>Il n'est pas po     | inces cycliques sont planifiées 1h<br>ossible de supprimer une mainter | avant l'heure prévue.<br>Iance 10 minutes avant | sa date de début car le                                           | démon a déjà pris les pa                 | aramètres                        |                      |  |  |
| PROCHAINE                           | MAINTENANCE                                                            |                                                 |                                                                   | <b>⊜ Ⅲ</b> ≪                             | < 0 to 0 (0)                     | > >> 100 -           |  |  |
| SERVICE                             | NOM TECHNIQUE                                                          |                                                 | ITENANCE <sup>\$</sup> DA                                         | ATE DE DÉBUT $\hat{~}$                   | DATE DE FIN                      | ACTION <sup>\$</sup> |  |  |
|                                     |                                                                        |                                                 |                                                                   |                                          |                                  |                      |  |  |
| MAINTENANCE CYCLIQUE                |                                                                        |                                                 |                                                                   |                                          |                                  |                      |  |  |
| SERVICE <sup>\$</sup>               | NOM TECHNIQUE                                                          | TYPE DE <sup>\$</sup><br>MAINTENANCE            | PROCHAINE <sup>\$</sup><br>MAINTENANCE                            | DURÉE DE LA <sup>\$</sup><br>MAINTENANCE | INTERVALLE DE TEMPS<br>ENTRE LES | action <sup>\$</sup> |  |  |
|                                     |                                                                        |                                                 |                                                                   |                                          |                                  |                      |  |  |
| DING                                |                                                                        | NOFVECUTION                                     | 17 07 2010 00 00 00                                               | 00.10.00                                 | 7                                | 0                    |  |  |
| PING                                | CHECK_ICMP                                                             | NOEXECUTION                                     | 13-03-2019 00:00:00                                               | 00:10:00                                 | 7 jours                          | 0                    |  |  |
| PING<br>Environnement               | CHECK_ICMP<br>CHECK_SNMP_SW_CISCO_ENV                                  |                                                 | 13-03-2019 00:00:00<br>13-03-2019 00:00:00                        | 00:10:00                                 | 7 jours<br>7 jours               | 0 m                  |  |  |
| PING<br>Environnement<br>Processeur | CHECK_ICMP<br>CHECK_SNMP_SW_CISCO_ENV<br>CHECK_SNMP_SW_CISCO_LOAD      | NOEXECUTION<br>NOEXECUTION<br>NOEXECUTION       | 13-03-2019 00:00:00<br>13-03-2019 00:00:00<br>13-03-2019 00:00:00 | 00:10:00 00:10:00 00:10:00               | 7 jours<br>7 jours<br>7 jours    |                      |  |  |

Vous pouvez observer toutes les maintenances prévues sur ce nœud, annuler une maintenance 🗰 ou (pour les maintenances cycliques) passer la prochaine maintenance 🗢.

Par exemple : Une maintenance cyclique est programmée sur le service **PING** avec un intervalle de temps de 7jours. Si la prochaine maintenance est prévue le 13-03 et que l'on clique sur passer la prochaine maintenance *(*), la prochaine date sera le 20-03 (13-03 + 7 jours).

Lorsqu'un service est en maintenance, sa couleur dans l'état des services passe en bleu.

| ETAT DES<br>NOEUDS | 2 | 1     | 1                  | 0                   | ETAT DES<br>SERVICES | 14     |                         | 1                       | 0    | 4        |        |  |
|--------------------|---|-------|--------------------|---------------------|----------------------|--------|-------------------------|-------------------------|------|----------|--------|--|
|                    |   |       |                    |                     |                      |        |                         | 2                       | Mair | ntenance |        |  |
| ETAT DES SERVICES  |   |       |                    |                     |                      |        |                         |                         |      |          |        |  |
| \$ SERVICE         |   | ° ST. | ATUS <sup>\$</sup> | DERNIÈRE EXÉCUTION  |                      | Ŷ      | INFORMATIONS            |                         | Ŷ    | ACTION   | ¢      |  |
| PING               |   | Mai   | ntenance           | 08-03-2019 10:04:45 |                      | esiaDa | esiaDaemon: Maintenance |                         |      | ۵ 🚵      |        |  |
| Environnement      |   |       | Mai                | ntenance            | 08-03-2019 10:03:15  |        | esiaDa                  | esiaDaemon: Maintenance |      |          | ، کے 🐑 |  |
| Processeur         |   | Mai   | ntenance           | 08-03-2019 10:04:14 |                      | esiaDa | esiaDaemon: Maintenance |                         |      | ۵ 🔬 🕪    |        |  |
| Mémoire            |   | Mai   | ntenance           | 08-03-2019 10:03:49 |                      | esiaDa | esiaDaemon: Maintenance |                         |      | ۵ 🛦 🖄    |        |  |

From: https://wiki.esia-sa.com/ - **Esia Wiki** 

Permanent link: https://wiki.esia-sa.com/interface/mise\_en\_maintenance

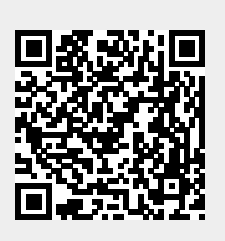

Last update: 2023/02/13 09:07